110年第2次西醫基層總額研商議事會議(視訊連結)開會時間:110年9月8日(星期三)14時00分開會地點:

1. 實體會議:本署9樓第1會議室

2. 視訊會議: Microsoft Teams 視訊軟體

※視訊會議連線時間:110年9月8日(星期三)13時-14時

※視訊會議注意事項:加入會議時請輸入「單位名稱+姓名(如:健

保署-張○○)」,會議進行時,如需發言請先 點選「舉手」,本署將請代表提問,並請代表 開啟麥克風,發問完請點「手放下」並請麥風 關閉。

視訊連線網址:

https://teams.microsoft.com/l/meetup-

join/19%3ameeting\_NDAwMmQ00WEtMWY0MC00MjY5LWIwZDktZWQ2NTc40TRiM DM0%40thread.v2/0?context=%7b%22Tid%22%3a%2227d302af-cd43-4941-98ca-b3408c0d0969%22%2c%220id%22%3a%2208b3cad1-06e0-4b9c-b0c2b5a7f4a3dd38%22%7d

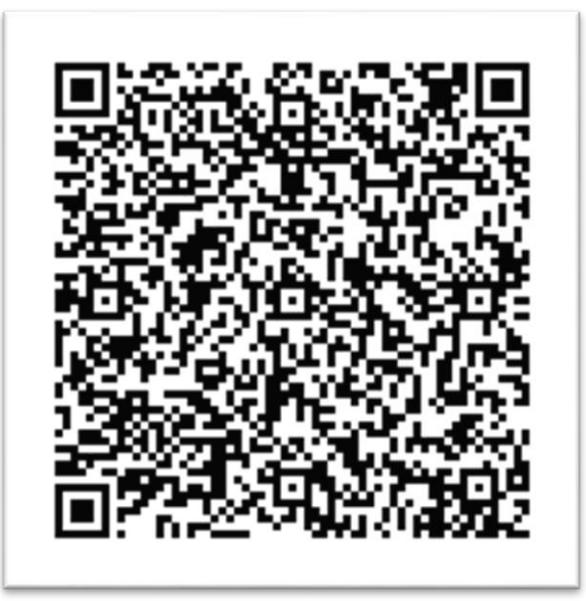

## Microsoft Teams 應用程式使用說明

【電腦版】說明

Step1:

- 若電腦有下載 Microsoft Teams 應用程式,請選擇「開啟您的 Teams 應用程式」。
- 2、若電腦無下載 Microsoft Teams 應用程式,請選擇「在此瀏覽器上繼續」。

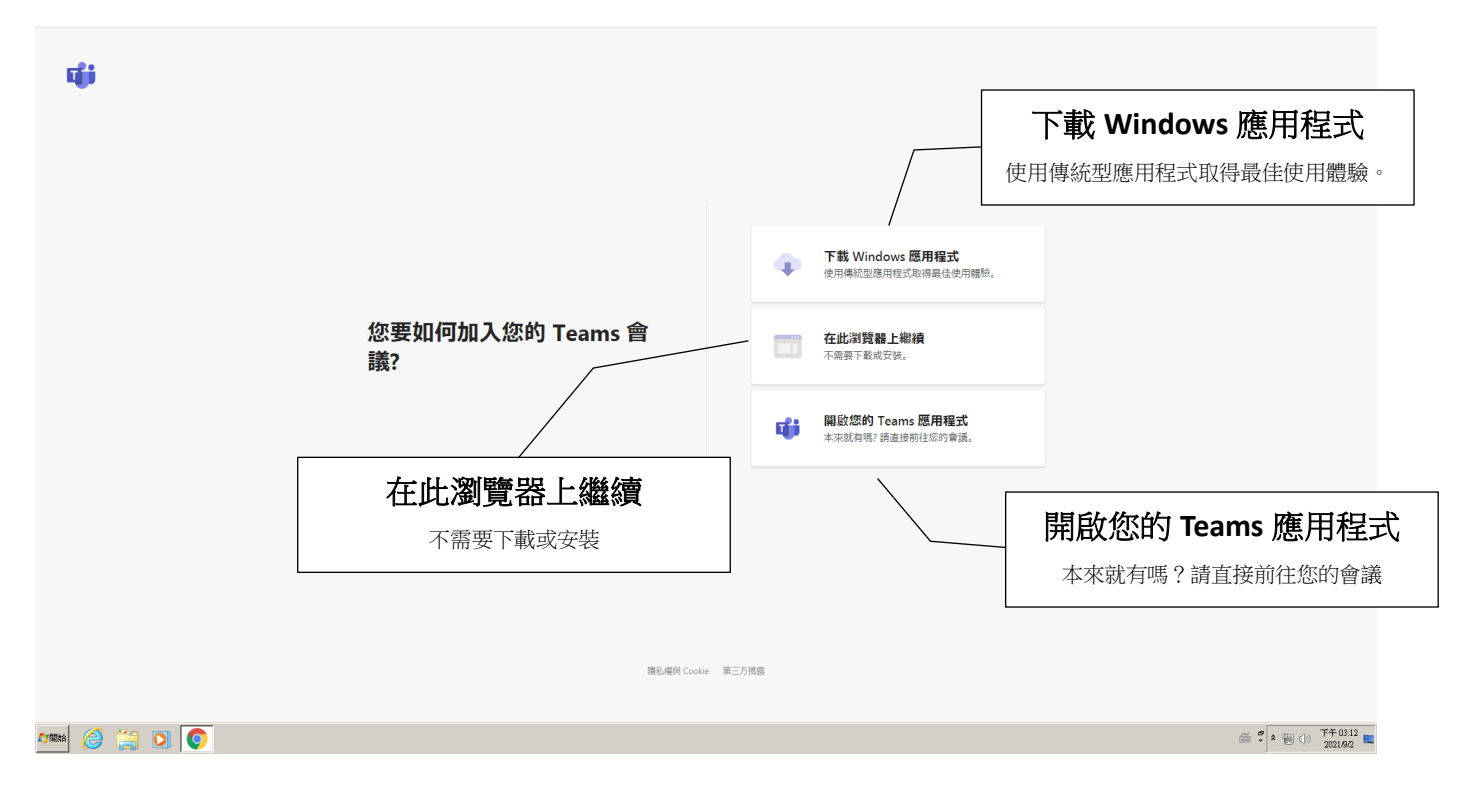

## Step2:請輸入「全名」或「單位-全名」

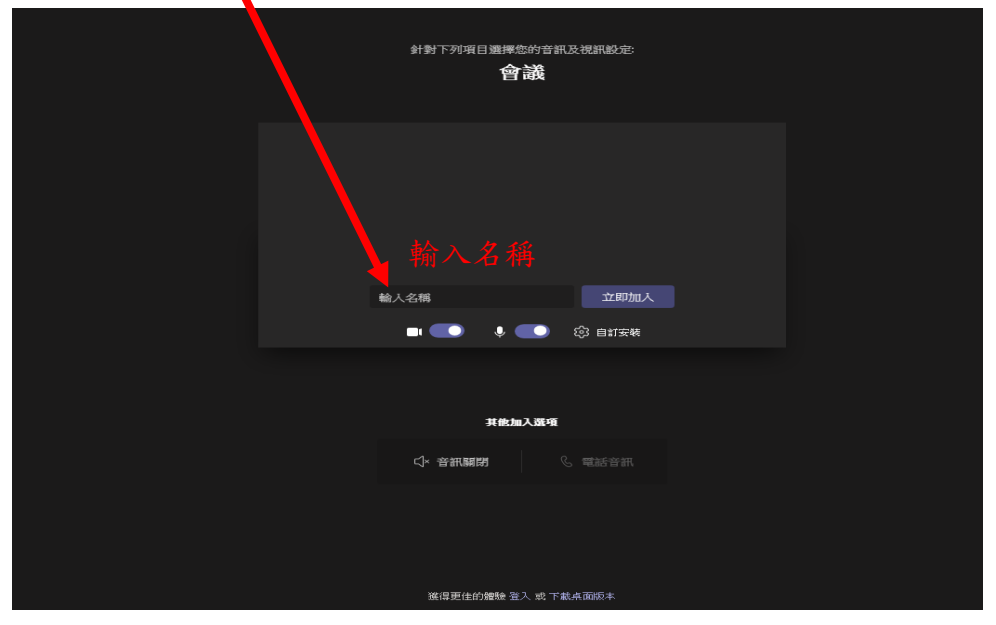

【手機版】說明

Step1:

若手機有下載 Microsoft Teams 應用程式,請選擇「加入會議」。
2、若手機無下載 Microsoft Teams 應用程式,請選擇「取得 Teams」。

| 在 Microsoft Teams 上<br>加入您的會議 |  |
|-------------------------------|--|
|                               |  |
| 您必須先下載應用程式。                   |  |
| 取得 Teams                      |  |
| 已有應用程式?                       |  |
| 加入會議                          |  |

## Step2:請輸入「全名」或「單位-全名」

|                             | 針對下列項目選擇您的音訊<br>會議 | 及視訊設定: |  |  |
|-----------------------------|--------------------|--------|--|--|
|                             |                    |        |  |  |
|                             | 輸入名稱               | 立即加入   |  |  |
|                             | 💷 🔍 😃 💶            | 诊 自訂安裝 |  |  |
|                             | 甘酸物乙烯醇             |        |  |  |
|                             | HEALAND R          |        |  |  |
|                             | C1× 音訊願閉 (         |        |  |  |
|                             |                    |        |  |  |
|                             |                    |        |  |  |
|                             |                    |        |  |  |
| <b>第</b> 译更佳的體驗 登入 或 下載桌面版本 |                    |        |  |  |